# TP Service Web/DNS

KALETA Maxime BTS SIO

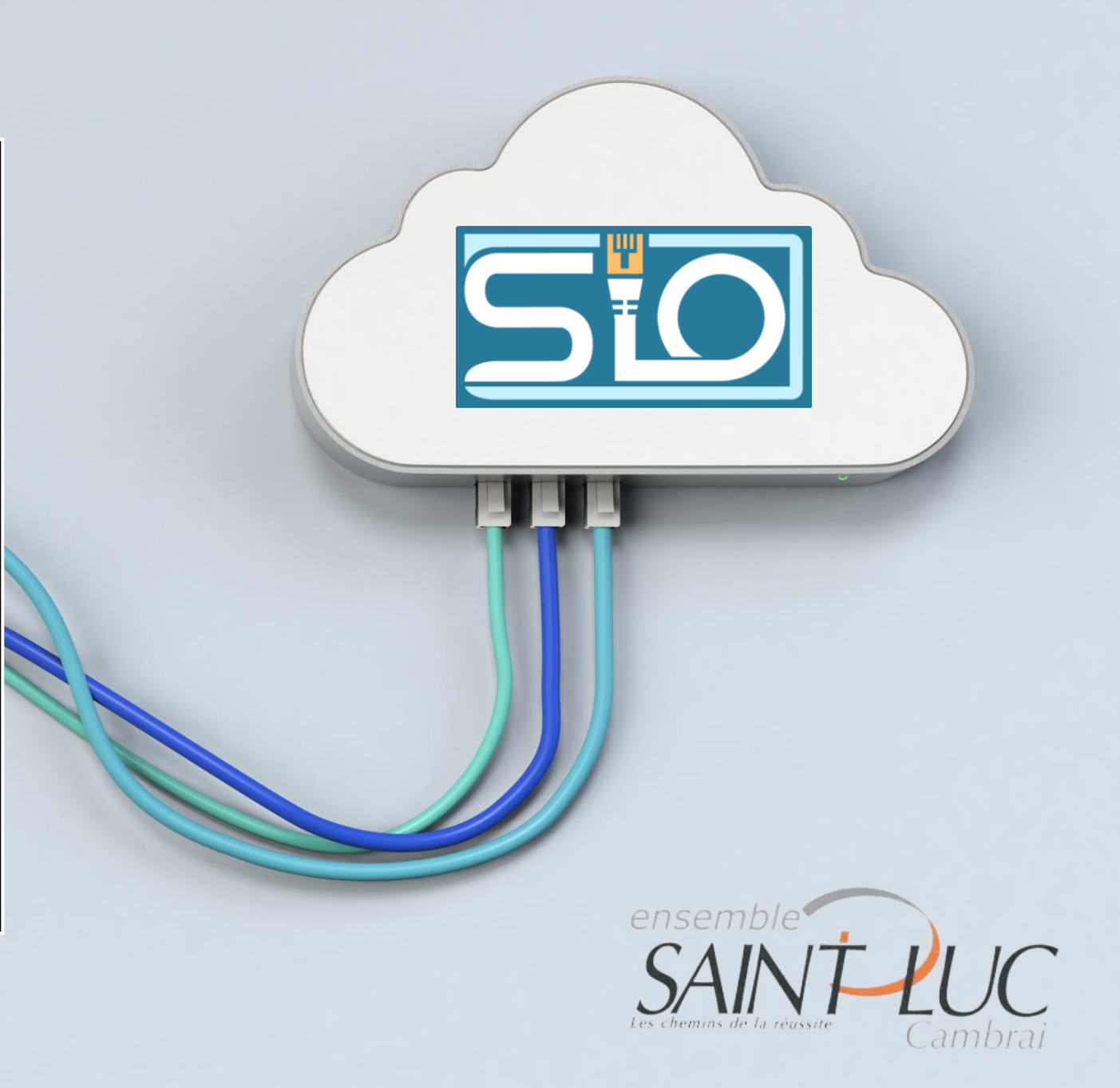

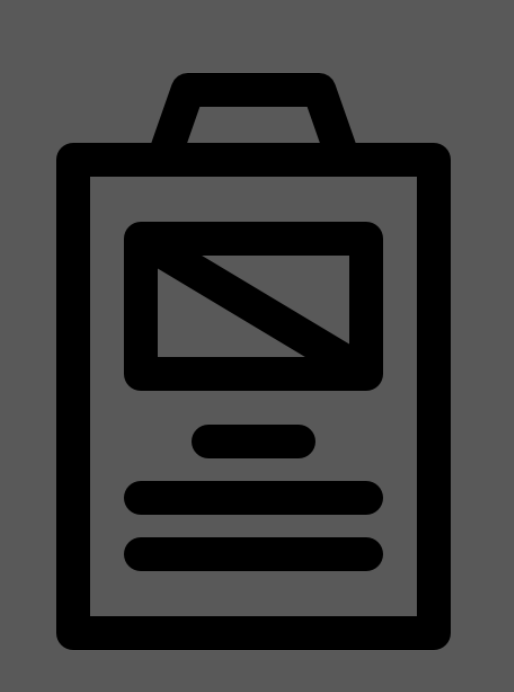

### Sommaire

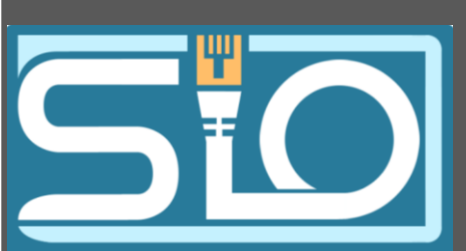

- Active Directory
- DNS
- ISS
- Multi sites
- Méthode de sécurisation

### Active Directory

Installation de l'AD : Domaine : maxime.com IP : 192.168.201.2

### Connexion du client au domaine :

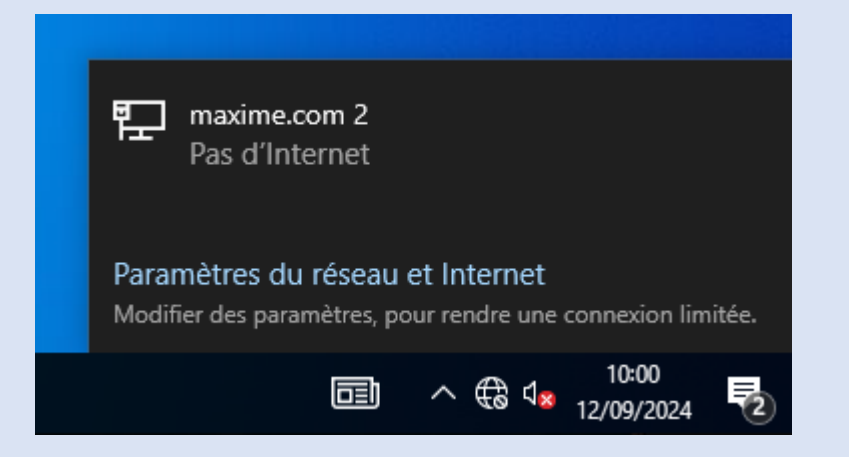

### DNS

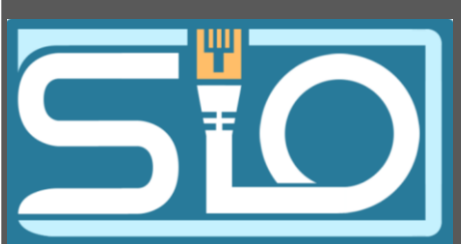

#### Installation du rôle DNS

Nous nous rendons dans le gestionnaire de DNS pour vérifier que notre service DNS est bien en place :

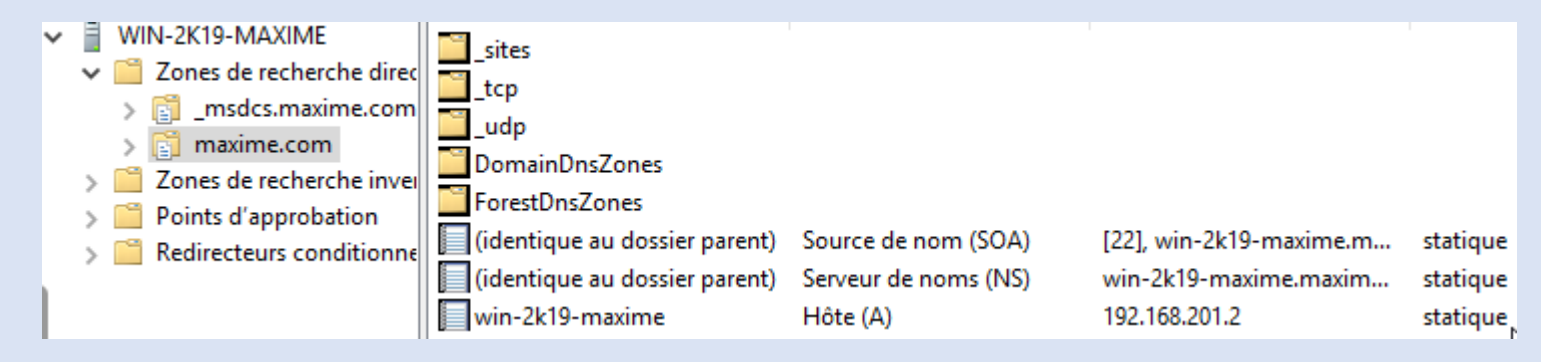

# Nous voyons que le DNS fonctionne bien à partir de la machine cliente :

#### C:\Users\windows10>ping maxime.com

```
Envoi d'une requête 'ping' sur maxime.com [192.168.201.2] avec 32 octets de données :
Réponse de 192.168.201.2 : octets=32 temps<1ms TTL=128
Réponse de 192.168.201.2 : octets=32 temps<1ms TTL=128
Réponse de 192.168.201.2 : octets=32 temps<1ms TTL=128
```

```
Statistiques Ping pour 192.168.201.2:
    Paquets : envoyés = 3, reçus = 3, perdus = 0 (perte 0%),
Durée approximative des boucles en millisecondes :
    Minimum = 0ms, Maximum = 0ms, Moyenne = 0ms
```

IIS

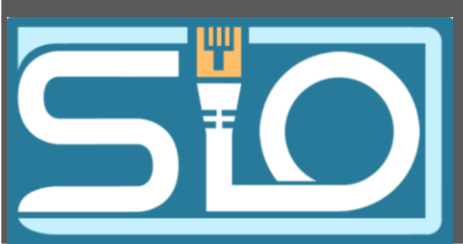

#### Installation du rôle IIS

Une fois installer nous vérifions si le site web fonctionne correctement.

Nous allons nous rendre dans outils>Gestionnaire des services internet (IIS) puis descendre l'arborescence

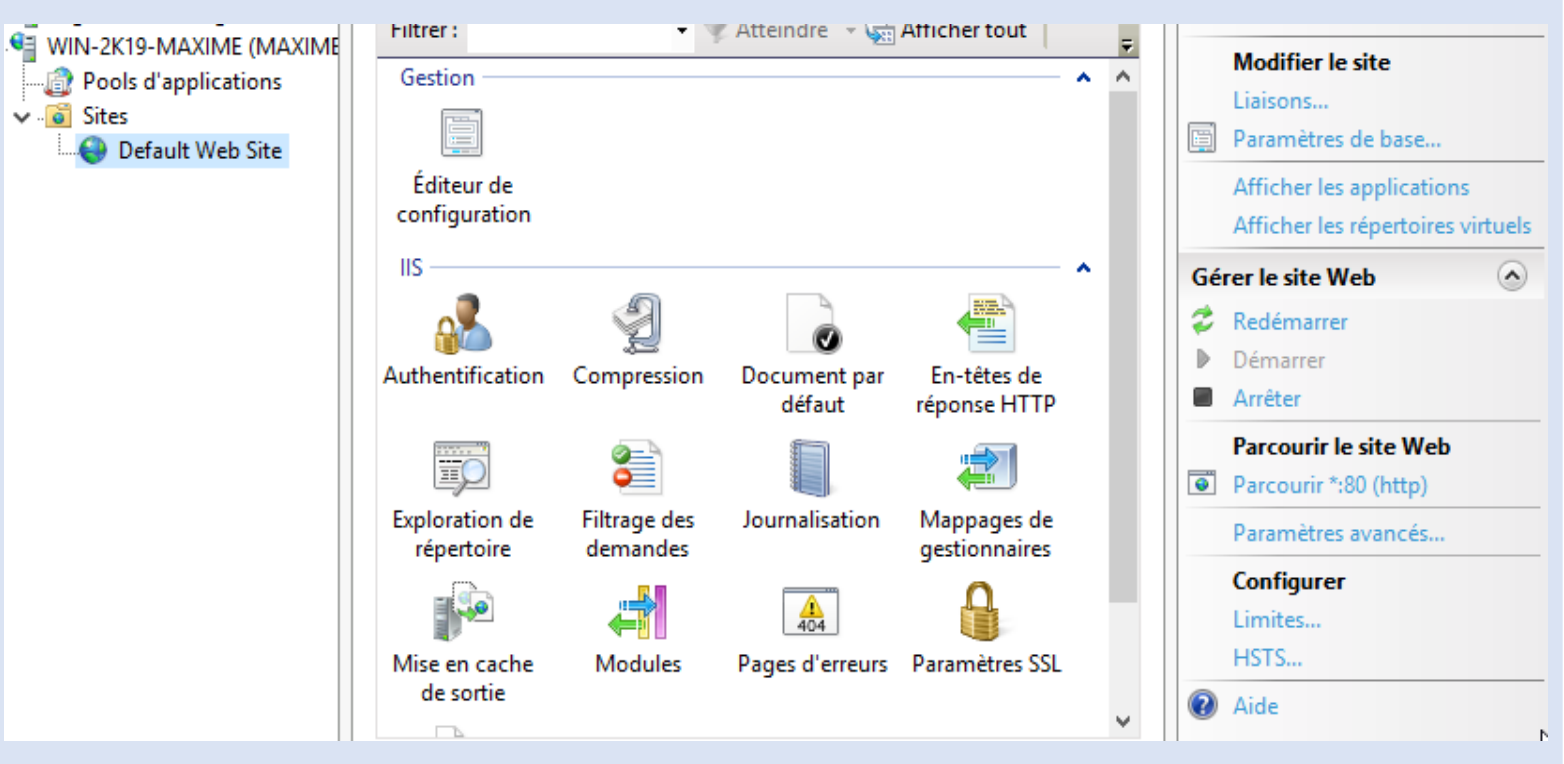

IIS

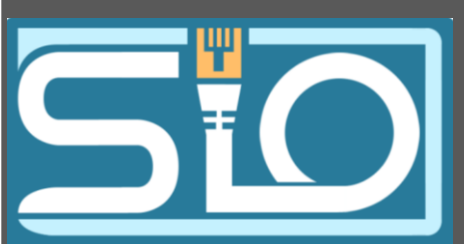

Cliquer sur "Parcourir \*80 (http)"

Sur le client : Il suffit de rentrer le nom de domaine

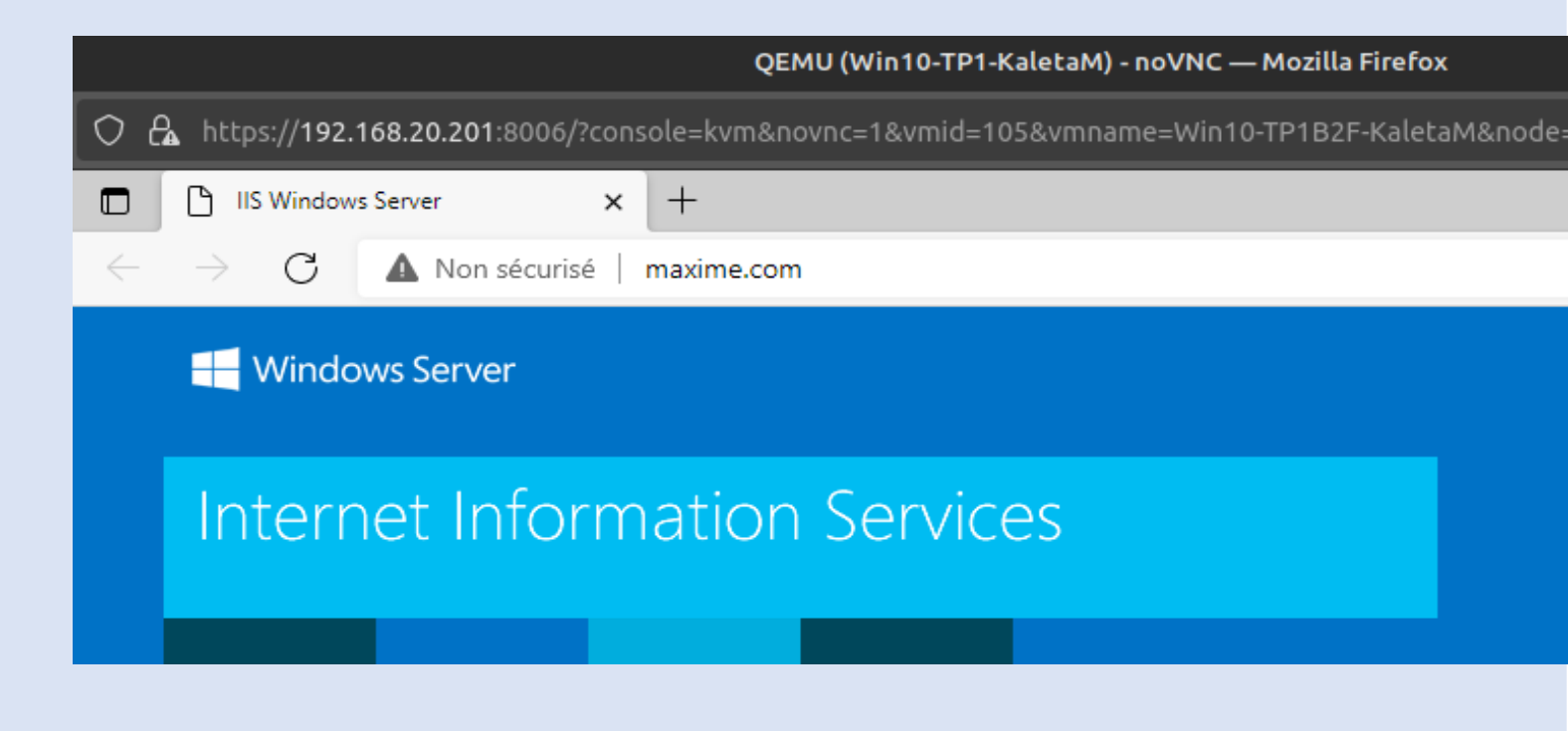

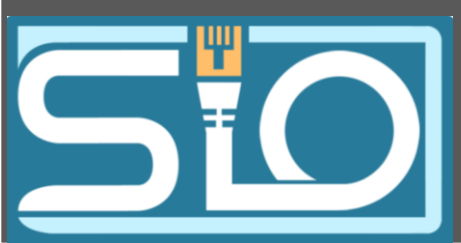

#### Ajout d'un nouveau site web : saintluc.maxime.com

clique droit sur " sites " et "ajout d'un site", ensuite il faut rentrer les informations nécessaire :

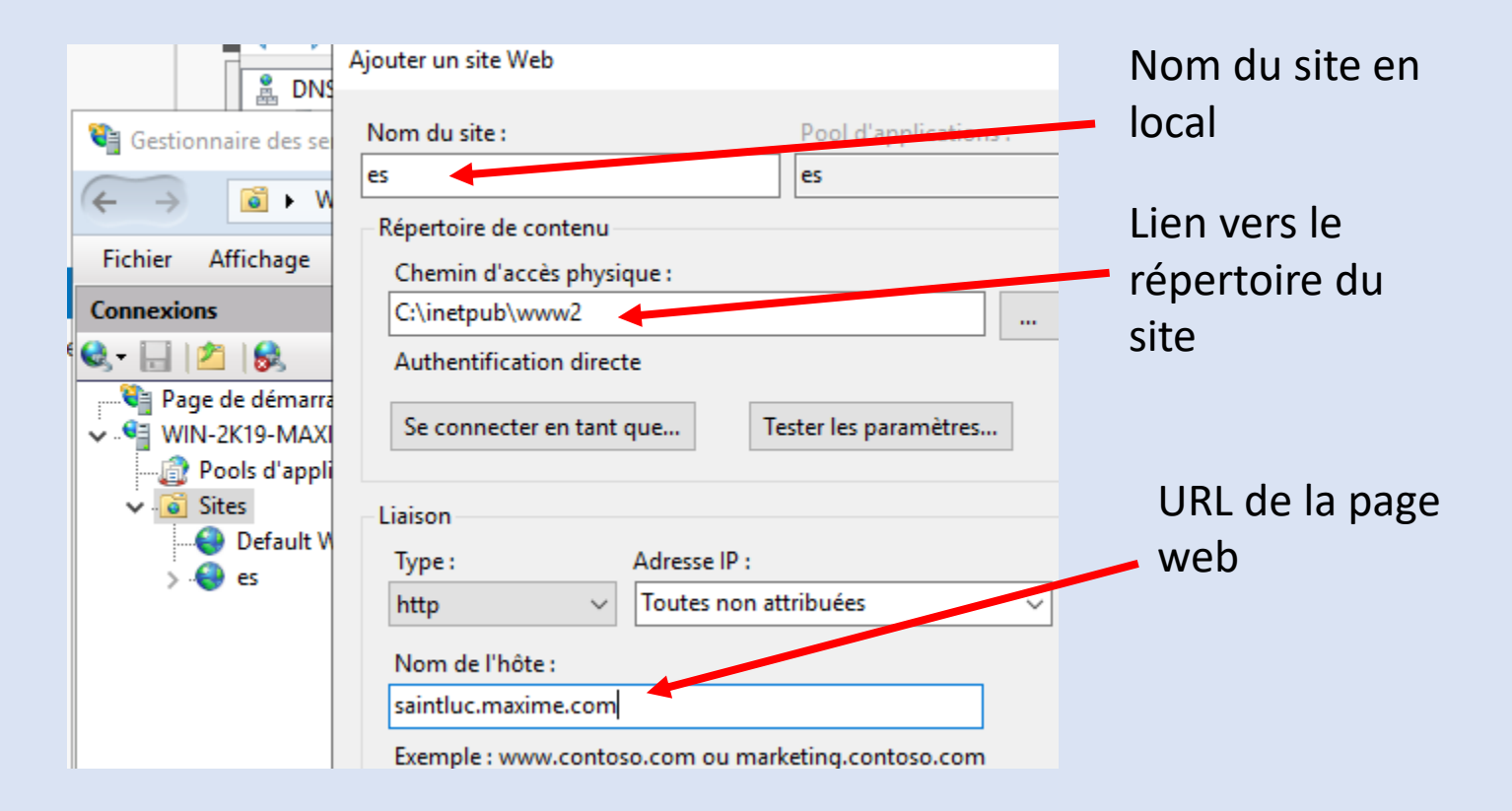

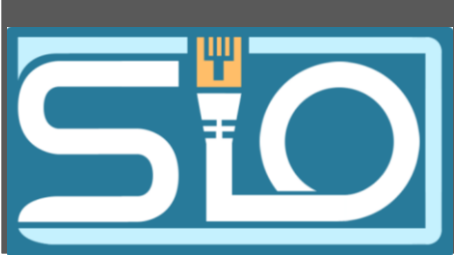

#### Ajouter un hôte sur le Windows server :

Clic droit sur maxime.com puis « Nouvel Hôte »

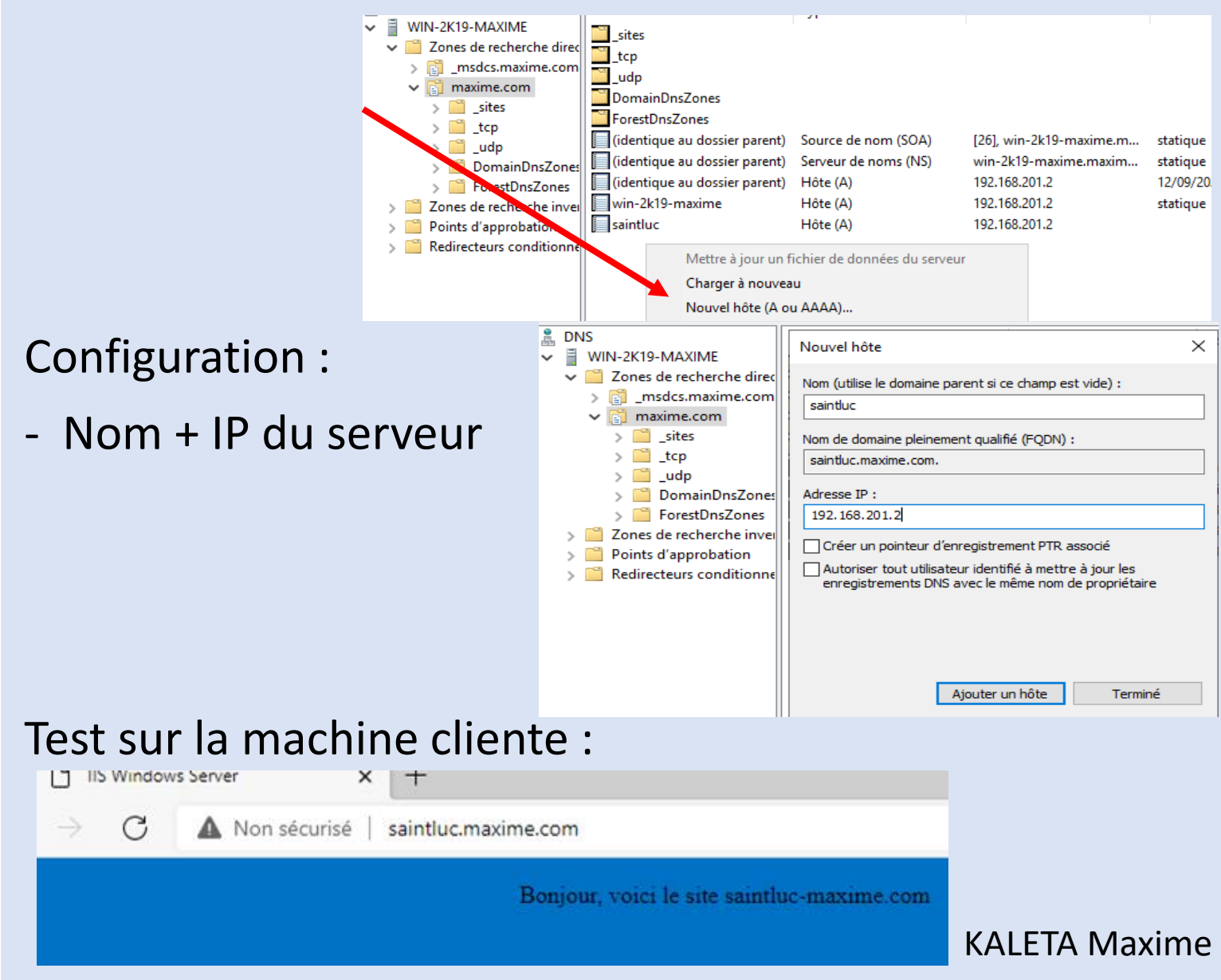

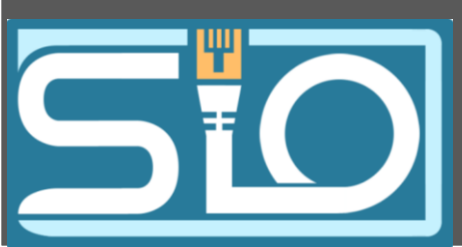

#### Ajout d'un nouveau site web : sio.maxime.com

Celui-ci sera protégé par un protocole sécurisé.

#### Installation du service :

| Sélectionner des     | rôles de serveurs                                                                                                    | SERVEUR DE DESTINATION<br>WIN-2k19-Maxime.maxime.com                                                                                                    |
|----------------------|----------------------------------------------------------------------------------------------------|----------------------------------------------------------------------------------------------------|
| Avant de commencer   | Sélectionnez un ou plusieurs rôles à installer sur le serveur sé                                                                                                    | électionné.                                                                                                    |
| Type d'installation  | Rôles                                                                                                    | Description                                                                                                    |
| Sélection du serveur | L   Serveur DHCP                                                                                                    | L'authentification Digest envoie un                                                                                                    |
| Rôles de serveurs    | Serveur DNS (Installé)                                                                                                    | hachage de mot de passe vers le                                                                                                    |
| Fonctionnalités      | <ul> <li>Serveur Web (IIS) (8 sur 43 installé(s))</li> <li>Serveur Web (7 sur 34 installé(s))</li> </ul>                                                                                                    | pour authentifier les utilisateurs.                                                                                                    |
| Confirmation         | Fonctionnalités HTTP communes (4 sur 6 in                                                                                                    | Lorsque vous avez besoin                                                                                                    |
| Résultats            | <ul> <li>Intégrité et diagnostics (1 sur 6 installé(s))</li> <li>Performance (1 sur 2 installé(s))</li> <li>Sécurité (1 sur 9 installé(s))</li> <li>Filtrage des demandes (Installé)         <ul> <li>Authentification Digest</li> <li>Authentification par mappage de certifi</li> <li>Authentification Windows</li> <li>Autorisation d'URL</li> <li>Prise en charge centralisée des certifica</li> <li>Restrictions IP et de domaine</li> <li>Développement d'applications</li> <li>Outils de gestion (1 sur 7 installé(s))</li> </ul> </li> </ul> | d'ameilorer la securite au niveau de<br>l'authentification de base, pensez à<br>utiliser l'authentification Digest,<br>particulièrement si les utilisateurs<br>qui doivent être authentifiés<br>accèdent à votre site Web derrière<br>des pare-feux ou des serveurs proxy. |
|                      | < >>                                                                                                    |                                                                                                    |

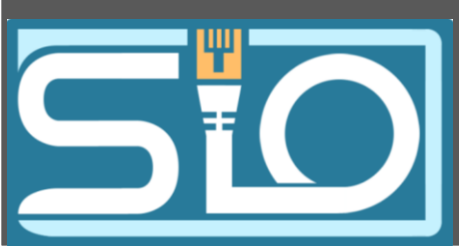

| Mise en | place | du digest : |
|---------|-------|-------------|
|---------|-------|-------------|

- Dans le Gestionnaire des services internet

Désactiver le Anonimous authentification et Activer le digest authentification

|     | 💐 Gestionnaire des services Internet (IIS)                                                                                                    |                                                                                                    |                    |                                         |               |
|-----|----------------------------------------------------------------------------------------------------|----------------------------------------------------------------------------------------------------|--------------------|-----------------------------------------|---------------|
|     | ← → WIN-2K19-MAXIME ► Sit                                                                                                    | tes ▶ sio ▶                                                                                                    |                    |                                         |               |
|     | Fichier Affichage Aide                                                                                                    |                                                                                                    |                    |                                         |               |
| Pro | Connexions                                                                                                    | Authentification ?                                                                                                    | ×                  |                                         |               |
|     | vironnement Sessions Contrôle à distance F<br>néral Adresse Compte Profil Téléphones<br>om d'ouverture de session de l'utilisateur :<br>ob @maxion d'ouverture de session de l'utilisateur (antérieu<br>MAXIME\ bob<br>Horaires d'accès<br>Déverrouiller le compte<br>ptions de compte :<br>L'utilisateur devra changer le mot de passe<br>L'utilisateur ne peut pas changer de mot de p | Profil des services Bureau à distance<br>Organisation Membre de App<br>kime.com ✓<br>Ir à <u>Wi</u> ndows 2000) :<br>Se connecter à | COM+<br>el entrant | Type de réponse<br>Stimulation HTTP 401 | se            |
|     | Le mot de passe n'expire jamais Enregistrer le mot de passe en utilisant un chif Date d'expiration du compte O.Jamais                                                                                                    | frement réversible                                                                                                    | ~                  |                                         |               |
|     | O <u>Fin</u> de : dimanche 13 octobre 202                                                                                                    | 4                                                                                                    | -                  |                                         | KALETA Maxime |
|     | ОК                                                                                                    | Annuler <u>A</u> ppliquer                                                                                                    | Aide               |                                         |               |

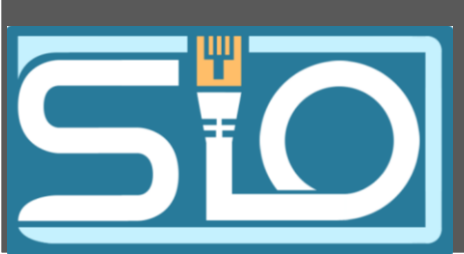

| Sécurisation du compte | د |
|------------------------|---|
| client :               |   |

- Dans le compte il faut chiffrer le mot de passe
- Réinitialiser le mot de passe du compte client.

| Environn | ement :              | bessions    | Controle a   | adistance      | Profil des services      | Bureau a dis | tance | COMH   |
|----------|----------------------|-------------|--------------|----------------|--------------------------|--------------|-------|--------|
| Général  | Adresse              | Compte      | Profil       | Téléphone      | s Organisation           | Membre de    | Appel | entran |
| Nom d'   | o <u>u</u> verture   | de session  | de l'utilisa | teur :         |                          |              |       |        |
| bob      |                      |             |              | @ma            | axime.com                |              | ~     |        |
| Nom d'   | ouverture            | de session  | de l'utilisa | teur (antérie  | ur à <u>W</u> indows 200 | )0) :        |       |        |
| MAXIN    | IE\                  |             |              | bob            |                          |              |       |        |
|          |                      |             |              |                | · · · ·                  |              |       |        |
| H        | oraires d'a          | accés       |              |                | Se connecter à           |              |       |        |
|          |                      |             |              |                |                          |              |       |        |
| 🗌 Dév    | errouiller l         | e compte    |              |                |                          |              |       |        |
|          |                      |             |              |                |                          |              |       |        |
| Options  | de compt             | te :        |              |                |                          |              |       | _      |
|          | utilisateur          | devra cha   | nger le mo   | t de passe     |                          |              | ^     | •      |
|          | utilisateur          | ne peut pa  | as change    | r de mot de p  | basse                    |              |       |        |
|          | e mot de p           | basse n'exp | oire jamais  |                |                          |              |       |        |
|          | one gistrer          | le mot de p | asse en u    | tilisant un ch | iffrement réversible     | e            |       |        |
| E        | riegister            | ie met ee p |              |                |                          |              |       |        |
| ⊡ E      | d'expiratio          | n du comp   | te           |                |                          |              |       |        |
| Date     | d'expiratio          | n du comp   | te           |                |                          |              |       |        |
| Date     | d'expiratio<br>amais | n du comp   | te           | actobre 20     | 24                       |              |       |        |

7

**KALETA Maxime** 

Х

Propriétés de : bob bob

### Connexion au site :

(1)

| 2.maxime.co |                                                                                                 |   |
|-------------|-------------------------------------------------------------------------------------------------|---|
|             | Se connecter pour accéder à ce site                                                             |   |
|             | Autorisation requise par http://sio.maxime.com<br>Votre connexion à ce site n'est pas sécurisée |   |
|             | Nom d'utilisateur                                                                               |   |
|             | Mot de passe                                                                                    |   |
|             | Se connecter Annule                                                                             | r |

#### Ajout d'un nouveau site web : sisr.maxime.com

*Ce site devras être en https ce qui nécessite un Certificat SSL.* 

Se rendre sur le nom du serveur> créer un certificat auto-signé Créer un certificat auto-signé

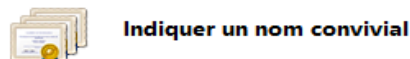

Indiquez un nom de fichier pour la demande de certificat. Ces informations peuvent être envoyées à une autorité de certification en vue de la signature :

 $\sim$ 

**KALETA Maxime** 

Indiquer un nom convivial pour le certificat :

Sélectionnez un magasin de certificats pour le nouveau certificat :

Personnel

el

### Nous voyons bien le certificat SSL

| Connexions<br>& • 🔚 🖄 🖗                                              | Certificats de se                                   | erveur                                 |                                 |                        |         | Act | lmporter                                                                   |
|----------------------------------------------------------------------|-----------------------------------------------------|----------------------------------------|---------------------------------|------------------------|---------|-----|----------------------------------------------------------------------------|
| Page de démarrage<br>WIN-2K19-MAXIME (MAXIME<br>Pools d'applications | Utilisez cette fonction pour dema<br>protocole SSL. | ander et gérer les certificats servant | au serveur Web pour accéder aux | sites Web configurés p | our le  |     | Créer une demande de<br>certificat<br>Terminer la demande de<br>certificat |
| V Sites                                                              | Filtrer : •                                         | 🔻 Atteindre 🕞 🥁 Afficher tout          | Regrouper par : Aucun regroupe  | ment •                 |         | -   | Créer un certificat de                                                     |
| S ar                                                                 | Nom                                                 | Délivré à                              | Émis par                        | Date d'expiration      | Hachage |     | domaine                                                                    |
| > 😂 sio                                                              | certifssl                                           | WIN-2k19-Maxime.maxime.c               | WIN-2k19-Maxime.maxime.c        | 12/09/2025 02:00:00    | 2F8F238 |     | Créer un certificat auto-signé                                             |
|                                                                      |                                                     |                                        |                                 |                        |         |     | Afficher                                                                   |
|                                                                      |                                                     |                                        |                                 |                        |         |     | Exporter                                                                   |
|                                                                      |                                                     |                                        |                                 |                        |         | ×   | Supprimer                                                                  |
|                                                                      |                                                     |                                        |                                 |                        |         |     | Activer la reliaison<br>automatique du certificat<br>renouvelé             |
|                                                                      |                                                     |                                        |                                 |                        |         | ?   | Aide                                                                       |

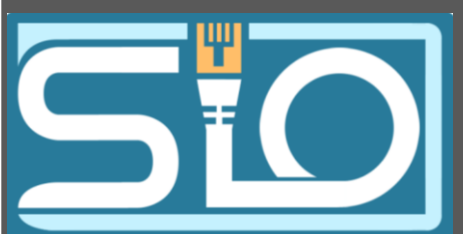

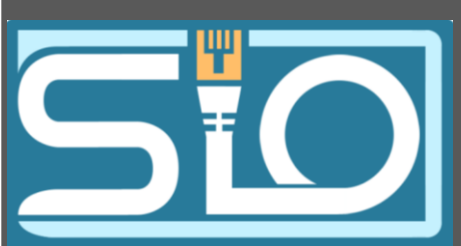

### Ajout du SSL lors de la configuration DNS du site :

|                               | Adresse IP :           | Port :         |          |      |
|-------------------------------|------------------------|----------------|----------|------|
| https                         | ✓ 192.168.201.2        | ~ 443          |          | er   |
| Nom de l'hôte :               |                        |                |          | or   |
|                               |                        |                |          | ci   |
| Exiger l'indica               | tion de nom du serveur |                |          | mer  |
|                               |                        |                |          | urir |
| Désactiver HT                 | TP/2                   |                |          |      |
| Désactiver l'as               | sociation OCSP         |                |          |      |
|                               |                        |                |          |      |
|                               |                        |                |          |      |
|                               |                        |                |          |      |
|                               |                        |                |          |      |
| Certificat SSL :              |                        |                |          |      |
| Certificat SSL :<br>certifssl |                        | ✓ Sélectionner | Afficher |      |

Test sur la machine cliente :

Après acceptation des différents messages d'erreur de sécurité nous sommes connectés

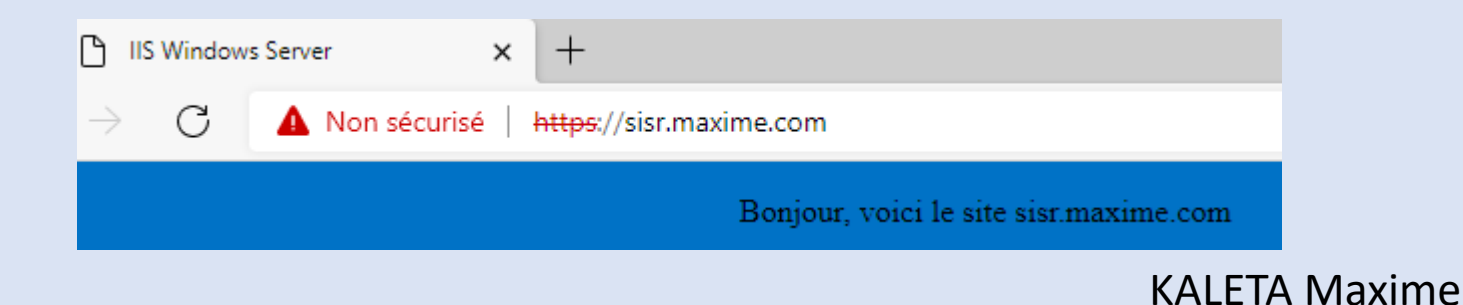